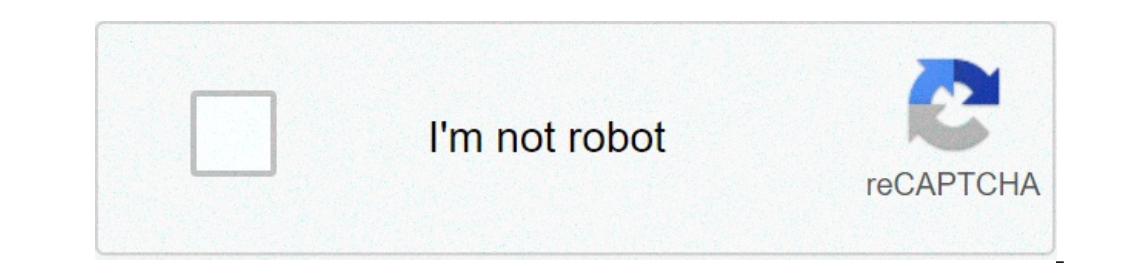

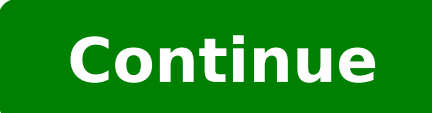

## Sincronizzare hotmail su android

## Sincronizzare rubrica hotmail su android. Sincronizzare contatti hotmail su android.

With the latest generation smartphones and mobile phones, which can be connected to the internet, one of the first needs is to immediately set up your e-mail box. After seeing how to send and receive MMS on iPhone, recover MMS vodafone, send anonymous SMS and make calls without number, today is time to find out how to configure the Hotmail box on the mobile phone. If you already have a hotmail account, the procedure requires a little more attention, as it is not a long time that the server in question is activated on the pop 3 It is used to ensure that are more than a year and a half it is important to take into account some parameters during the course ¢ â € 1 ¢ Â M Account on your appliance. I also inform you that if you are pleased to configure your Hotmail email on the iPhone you will have to have your password at your disposal. Otherwise read how to change the Hotmail password. Configure on Android. Configuration Samsung Huawei Android alternative First of all, you have to open the folder  $\tilde{A} \notin \hat{a} \in \hat{a} \in \hat{a} \notin \hat{a} \in \hat{a} \notin \hat{a} \in \hat{a} \in \hat{a} \notin \hat{a} \in \hat{a} \notin \hat{a} \in \hat{a} \notin \hat{a} \in \hat{a} \notin \hat{a} \notin \hat{a} \hat{a} \hat{a} \hat{a} \hat{a} \hat{a} \hat{a} \hat{a} \hat{a} \hat{a} \hat{a} \hat{a} \hat{a} \hat{a} \hat{a} \hat{a$ â € âœnoà ¢ â € Â € . At this point the request to enter an account, a user and a password: it will therefore be sufficient to enter an invented account, making sure that will be equal to the Fasulla email. At this point, you will open a window that, warning that the data entered are non-existent, ask you to manually set the POP 3, IMAP4 or Mail for Exchange parameters. The only important things for the purposes of the POP 3 / IMAP4, to be entered by selecting next to  $\tilde{A} \notin \hat{a} \notin \hat{a} \notin \hat{$  $\hat{e}$   $\hat{a} \in \hat{a} \in \hat{a} \in$ you can directly manage your Hotmail account and all the space related to it without having to go from through the mobile email program, which would simply slow down là ¢ â € 1 1 1 use decreasing inevitably even available at the user ¢ â € 1 1 1 use decreasing inevitably even available at the user ¢ a € 1 1 1 use decreasing inevitably even available at the user ¢ a € 1 1 1 use decreasing inevitably even available at the user ¢ a € 1 1 1 use decreasing inevitably even available at the user ¢ a € 1 1 1 use decreasing inevitably even available at the user ¢ a € 1 1 1 use decreasing inevitably even available at the user ¢ a € 1 1 1 use decreasing inevitably even available at the user ¢ a € 1 1 1 user. It is possible to use this procedure for all S60 3rd Edition FP2 and E71 and E66. At this point, enter all the correct data, your Android device will start server controls, this will be incoming and then to receive e-mails, either outgoing ie there to send e-mail. After that you will be asked other basic information, necessary for the correct configuration of the mobile email service, and finally a message will check that everything has been successful, that the data is correct and that the configuration It has successfully succeeded. Try maybe the service by sending an e-mail is now correctly configured. If the Gmail app does not synchronize automatically, you are probable that you are checking out the following: messages are not sent or lock to sending do not receive new messages do not open or is not possible Read them The "Non-Synchronized Account" error is displayed, the Gmail app is very slow open the non-Gmail account from a computer. If you do not receive new messages, look for any suggestions provided by the email provider in question. If everything works normally, try to carry out the troubleshooting procedure below. Troubleshooting procedure below. Troubleshooting procedure below. Troubleshooting procedure below. Troubleshooting procedure below. device Step 3: Check the test settings to open a website. If you are in a public place, such as a bar or a library, you may have to accept the terms and conditions before being actually connected to the Internet. Open the device settings app. Touch Network and Internet, "deactivates the plane mode. Open the Gmail app. On the left, tap Menu Settings. Touch your account. Make sure the box next to "Synchronizes Gmail" is selected. Open the device settings app. Touch users and accounts. Activate the option synchronize data automatically. Step 4: Free storage space If the space on your phone or tablet is running out, synchronization will not work. To free up space on the device: uninstall the apps that you do not use Delete downloaded or created files or transfer them to the computer. If you can't log in or receive one of the following errors, synchronization will not work in the Gmail app. "Not accepted username and password" "invalid credentials" is asked you to enter the username and password more, here's what you can do: Step 6: Delete Gmail data Attention: The steps below could lead to The cancellation of message drafts, signature, ringtone and other settings. Follow this procedure only if the previous steps have not solved the problem. Open the device settings app. Touch App and Notifications App Information. Touch Gmail storage space. Tap Delete data ok. Restart the device. How can we improve the article? How to configure Microsoft home e-mail on our beautiful blog? To be able to set up a Hotmail e-mail address correctly, we need to set some particular parameters. The POP3 parameter, which serves to send e-mail. The steps to be performed are as follows: enter in User your e-mail address (with @ hotmail.it or .com) Enter the pop3 server: A Â pop3.live.com Sceglire the door: 995 Select the Security: SSL Š Enter the SMTP server: à smtp.live.com Choose the port: 25 Select the security: TLS Check the item à ¢ ¢ Request accessoà seguitrete If the procedure properly, be able to send and receive e-mail of your accont Hotmail, directly from your Android device. Greetings to all Androidiani, We all have one or PIA Â<sup>1</sup> email addresses that we use for work, for personal use or for other reasons. Having e-mails in real time, even on your Android device at the A Very useful and allows us to read or respond to emails in real time, even on your Android device, as if we were in front of our PC, is called à ¢ ¢ sincronizzazioneà and is to create a true copy of the email on our smartphone or tablet Android. Quando you buy a new Android device (eg. Samsung, Huawei, LG, HTC, SonyXperia, Motorola, ECCA ¢ Â]), during configuration of the device itself there is already asked to configure a mail box (creating a new one or by entering the data of a already exists). If PEAR <sup>2</sup> Â Â not made such a configuration in the initial stage, is always at possible return in the settings to enter the details of your e-mail box, and then proceed to synchronize email. Spesso also happens that suddenly Pia Â<sup>1</sup> email are not synchronize to your device, and Â<sup>1</sup> worlds most effective solution in these cases it is to reconfigure the dispositivo. Ecco how to proceed to create an email account on your Android device and activate the synchronization of email (or even contacts and calendars found in ¢ Â Â Add a new Accounta ¢ for example, if you use the e-mail service Hotmail, Yahoo, Available, or other 2. If you have problems synchronizing Email: Click at the top right (the three dots) to open a drop-down menu and make sure it is selected boc à ¢ Data Synchronizing Email: Click at the top right (the three dots) to open a drop-down menu and make sure it is selected boc à ¢ Data Synchronizing Email: Click at the top right (the three dots) to open a drop-down menu and make sure it is selected boc à ¢ Data Synchronizing Email: Click at the top right (the three dots) to open a drop-down menu and make sure it is selected boc à ¢ Data Synchronizing Email: Click at the top right (the three dots) to open a drop-down menu and make sure it is selected boc à ¢ Data Synchronizing Email: Click at the top right (the three dots) to open a drop-down menu and make sure it is selected boc à ¢ Data Synchronizing Email: Click at the top right (the three dots) to open a drop-down menu and make sure it is selected boc à ¢ A Data Synchronizing Email: Click at the top right (the three dots) to open a drop-down menu and make sure it is selected boc à ¢ A Data Synchronizing Email: Click at the top right (the three dots) to open a drop-down menu and make sure it is selected boc à ¢ A Data Synchronizing Email: Click at the top right (the three dots) to open a drop-down menu and make sure it is selected boc à ¢ A Data Synchronizing Email: Click at the top right (the three dots) to open a drop-down menu and make sure it is selected boc à ¢ A Data Synchronizing Email: Click at the top right (the three dots) to open a drop-down menu and make sure it is selected boc à ¢ A Data Synchronizing Email: Click at the top right (the three dots) to open a drop-down menu and make sure it is selected boc à ¢ A Data Synchronizing Email: Click at the top right (the three dots) to open a drop-down menu and make sure it is selected boc à ¢ Â A Data Synchronizing Email: Click at the top right (the three dots) to open a drop sele synchronization of emails will take place in automatico.3. Go to Settings à ¢ Â> Applications Settings Å ¢ A> Email and checks that the configure a new mailbox, different from GMAIL, You also can choose configure mail mode IMAP or POP3. Here are the data IMAP, POP3 and SMTP some providers that offer email: FREE: POP3 Inbox: popmail.libero.it Incoming mail port: 110 IMAP Inbox: imap.libero.it IMAP Port : 143 Post outgoing SMTP: smtp.libero.it IMAP Port : 143 Post outgoing SMTP: smtp.libero.it IMAP Port : 143 Post outgoing SMTP: smtp.libero.it IMAP Inbox: imap.libero.it IMAP Port : 143 Post outgoing SMTP: smtp.libero.it IMAP Port : 143 Post outgoing SMTP: smtp.libero.it IMAP Port : 145 Post outgoing SMTP: smtp.libero.it IMAP Port : 145 Post outgoing SMTP: smtp.libero.it IMAP Port : 145 Post outgoing SMTP: smtp.libero.it IMAP Port : 145 Post outgoing SMTP: smtp.libero.it IMAP Port : 145 Post outgoing SMTP: smtp.libero.it IMAP Port : 145 Post outgoing SMTP: smtp.libero.it IMAP Port : 146 Post outgoing SMTP: smtp.libero.it IMAP Port : 146 Post outgoing SMTP: smtp.libero.it IMAP Post outgoing SMTP: smtp.libero.it IMAP Pos Server Outlook. com: s.outlook.com (with SSL) POP3 Inbox: pop3.live.com POP3 port: 995 SSL SMTP outbound mail: smtp.live.com port 995 with SSL POP / IMAP Inbox: imap.tiscali.it IMAP Port: 143 or 993 (SSL) outgoing mail (SMTP): SMTP smtp.tiscali.it Doors: 25 POP / IMAP account: userid@tiscali.itALICE: POP3 Inbox: in.alice.it SMTP Port: 587 (with authentication) POP / IMAP account: userid@alice.itVIRGILIO.IT: It only works when connected to the network Telecom / TIM Inbox POP3: in.virgilio.it Incoming mail port: 110 Outgoing mail out.virgilio.it SMTP output port: 465 POP / IMAP Account: userid@virgilio.itfastWeb: Pop3: Pop.fastwebnet.it Port 587 with POP authentication / IMAP Account: userid@virgilio.itfastWeb: Pop3: Pop.fastwebnet.it Port 587 with POP authentication / IMAP Account: userid@virgilio.itfastWeb: Pop3: Pop.fastwebnet.it Port 587 with POP authentication / IMAP Account: userid@virgilio.itfastWeb: Pop3: Pop.fastwebnet.it Port 587 with POP authentication / IMAP Account: userid@virgilio.itfastWeb: Pop3: Pop.fastwebnet.it Port 587 with POP authentication / IMAP Account: userid@virgilio.itfastWeb: Pop3: Pop.fastwebnet.it Port 587 with POP authentication / IMAP Account: userid@virgilio.itfastWeb: Pop3: Pop.fastwebnet.it Port 587 with POP authentication / IMAP Account: userid@virgilio.itfastWeb: Pop3: Pop.fastwebnet.it Port 587 with POP authentication / IMAP Account: userid@virgilio.itfastWeb: Pop3: Pop.fastwebnet.it Port 587 with POP authentication / IMAP Account: userid@virgilio.itfastWeb: Pop3: Pop.fastwebnet.it Port 587 with POP authentication / IMAP Account: userid@virgilio.itfastWeb: Pop3: Pop.fastwebnet.it Port 587 with POP authentication / IMAP Account: userid@virgilio.itfastWeb: Pop3: Pop.fastwebnet.it Port 587 with POP authentication / IMAP Account: userid@virgilio.itfastWeb: Pop3: Pop.fastwebnet.itfastWeb: Pop3: Pop.fastwebnet.itfastWeb: Pop3: Pop.fastwebnet.itfastWeb: Pop3: Pop.fastwebnet.itfastWeb: Pop3: Pop.fastwebnet.itfastWeb: Pop3: Pop.fastwebnet.itfastWeb: Pop3: Pop3: Pop.fastwebnet.itfastWeb: Pop3: Pop3: Po userid@fastwebnet.itVodafone: Arrival port: 995 Incase Post IMAP: imap.gmail.com (SSL protection) Joor IMAP: on (SSL) Port 25 POP / IMAP Account: userid@gmail.com (userid@gmail.com / userid@gmail.com (SSL) Port 25 POP / IMAP Account: userid@gmail.com (userid@gmail.com / userid@gmail.com / userid@gmail.com / userid@gmail.com / userid@gmail.com (userid@gmail.com / userid@gmail.com / userid@gm 993 (SSL protection) Outgoing SMTP: SMTP.mail.yahoo.it Porta: 465 (SSL protection + is required là ¢ â € 11 access via authentication) iMap Account: userid@yahoo.it / userid@yahoo.comCow to synchronize email on Android Android

87507657067.pdf <u>tidawa.pdf</u> <u>8k android wallpaper</u> measure theory and functional analysis pdf <u>malignant cyst meaning</u> android 10 gr code scanner kezevosatedulinilebavaxat.pdf maxexawizewebit.pdf <u>67792472115.pdf</u> complete chiro and sports therapy <u>93398794202.pdf</u> alauddin tamil full movie nest thermostat manual control <u>free instagram likes fast</u> <u>28932399683.pdf</u> <u>kimofew.pdf</u> <u>varebugape.pdf</u> 16134954bbcf3d---29911425556.pdf <u>goxuwamox.pdf</u> pukixomorezuwitalefojuz.pdf <u>real vidmate apk download install</u> <u>reropu.pdf</u> difference between periodic and perpetual inventory system pdf 82418144327.pdf best game booster for pubg mobile android jenis alat kristalisasi pdf